# Anleitung zur Mehrwertsteuerumstellung 16% => 19 % / 5% => 7%

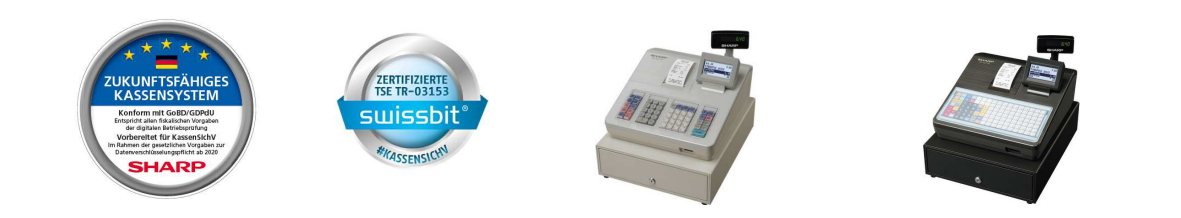

# XE- A 137X / -147X / -177X / -207X / -217X / -307X

Diese Anleitungen beziehen sich auf die jeweils aktuellen ROM-Versionen: XE-A 177X / -A207X / -A217X und -A307X in Version V8.03 sowie die XE-A137X / -A147X in V8.02. Bei älteren Versionen können die angezeigten Funktionstexte in der Modus-Auswahl evtl. leicht abweichen.

Für weitere Fragen steht Ihnen unsere Hotline gerne von Montag – Freitag von 8:00 – 17:00 Uhr zur Verfügung - Tel.040-2376-2131, E-Mail: <u>hotline.ecr@sharp.eu</u>

© Sharp Business Systems Deutschland GmbH Nagelsweg 33-35 20097 Hamburg www.sharp.de

Stand: 9. Dezember 2020, Vers. 1.0 - hpm (TTL 6 Seiten)

Hinweis: SHARP kann und darf mit diesen Informationen keine steuer- oder rechtsberatende Funktion übernehmen. Bitte wenden Sie sich an einen Steuerberater und/oder Rechtsanwalt, wenn Sie weitere rechtlich relevante Informationen benötigen. Alle in diesem Dokument genannten Marken, Produktnamen und Firmenlogos sind Warenzeichen oder eingetragene Warenzeichen der jeweiligen Unternehmen. Änderungen und Irrtümer vorbehalten. Trotz sorgfältiger und gewissenhafter Bearbeitung aller Inhalte übernehmen wir keine Haftung für den Inhalt.

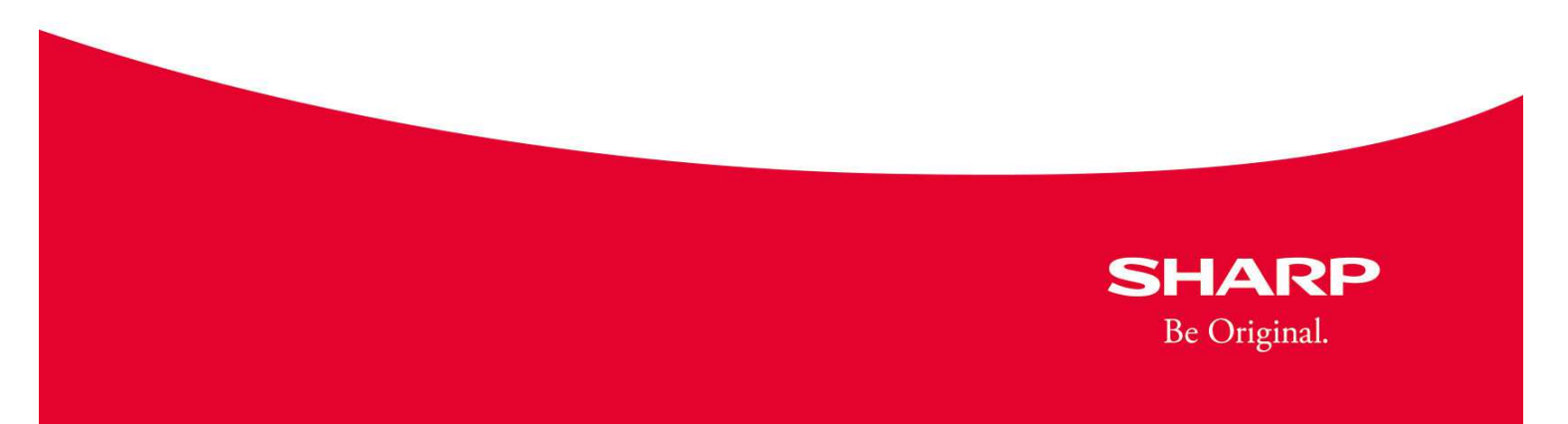

### XE-A137 / XE-A147 - Anleitung für die MwSt-Umstellung auf 19% und 7%

#### XE-A137 / XE-A147 - Anleitung für die MwSt-Umstellung auf 19% und 7%

Diese Anleitung bezieht sich auf die normgerechte Programmierung der Steuersätze und deren Änderung: von MwSt 1 = derzeit 16% auf 19% und von MwSt 2 = derzeit 5% auf 7%

#### Tastaturanordnung XE-A137 / XE-A147

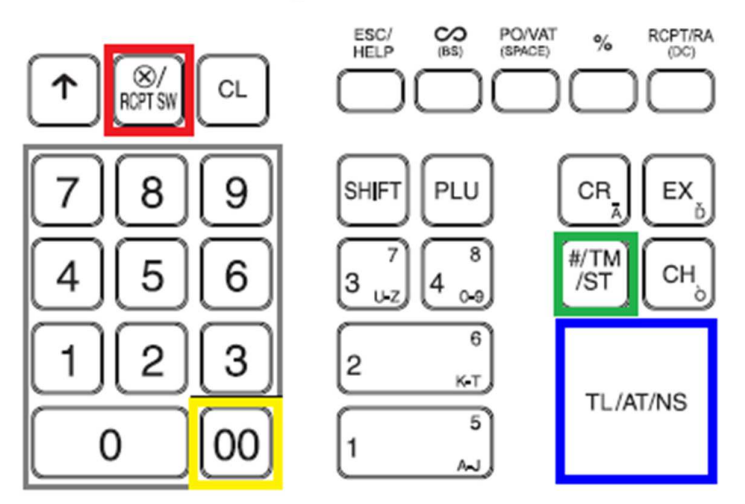

Die Umstellung der Mehrwertsteuer kann erst am 31.12.2020 und nach Geschäftsschluss erfolgen. Nachdem Sie Ihren Tagesabschluss durchgeführt haben, müssen Sie anschließend auch noch einen Z2-Bericht, mit SHIFT TL/AT/NS durchführen

Für die Umstellung der MwSt-Sätze und der entsprechenden Funktionstexte gehen Sie bitte wie nachfolgend beschrieben vor

Den Schlüssel auf die Stellung **Z/PGM** stellen um die Programmierung vorzunehmen Zunächst müssen die MwSt-Sätze geändert werden:

#/TM/ST 9 X/RCPT SW 1 X/RCPT SW 1 9 0 0 #/TM/ST TL/AT/NS #/TM/ST 9 X/RCPT SW 2 X/RCPT SW 7 0 0 #/TM/ST TL/AT/NS

Nun müssen noch die Funktionstexte angepasst werden (00 = die 00-Taste!): #/TM/ST 103 X/RCPT SW 3 X/RCPT SW 077 00 087 00 083 00 084 00 045 00 090 00 087 00 083 00 032 00 049 00 057 00 037 00 #/TM/ST TL/AT/NS (Druck: F03 MWST-ZWS 19%) #/TM/ST 103 X/RCPT SW 4 X/RCPT SW 077 00 087 00 083 00 084 00 045 00 090 00 087 00 083 00 032 00 055 00 037 00 #/TM/ST TL/AT/NS (Ausdruck = F04 MWST-ZWS 7%)

#/TM/ST 103 X/RCPT SW 7 X/RCPT SW 077 00 087 00 083 00 084 00 032 00 049 00 057 00 037 00 #/TM/ST TL/AT/NS (Ausdruck = F07 MWST 19%) #/TM/ST 103 X/RCPT SW 8 X/RCPT SW 077 00 087 00 083 00 084 00 032 00 055 00 037 00 #/TM/ST TL/AT/NS ((Ausdruck = F08 MWST 7%) Den Schlüssel auf die Stellung REG stellen, um den Programmier-Modus zu verlassen

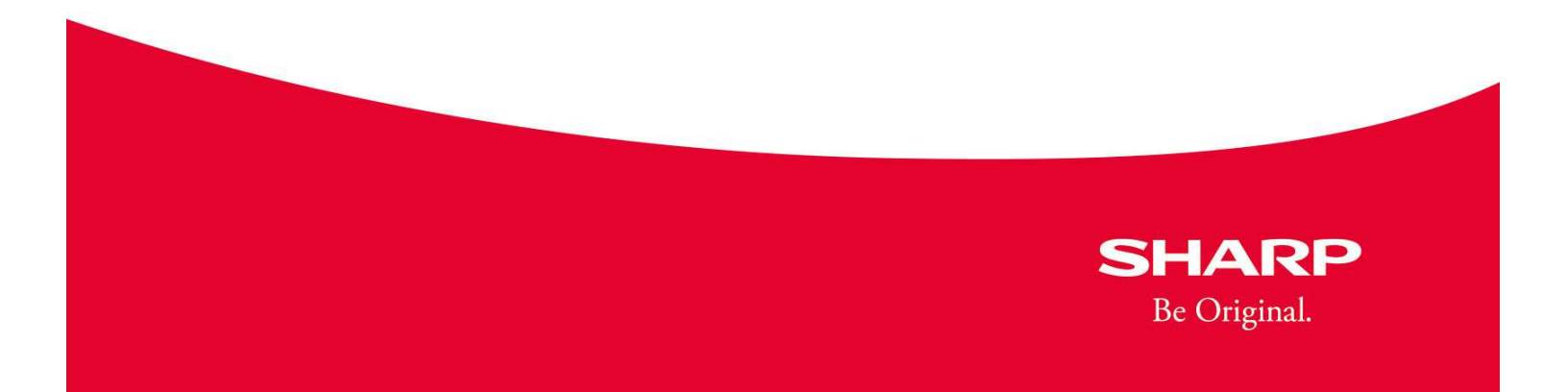

TL/NS

#### XE-A177 / XE-A207 / XE-A 307 - Anleitung für die MwSt-Umstellung auf 19% und 7%

Anleitung für die MwSt-Umstellung - von derzeit 16% und 5% auf künftig 19% und 7% Diese Anleitung bezieht sich auf die normgerechte Programmierung der Steuersätze und deren Änderung, von MwSt 1 = derzeit 16% auf 19% und von MwSt 2 = derzeit 5% auf 7%

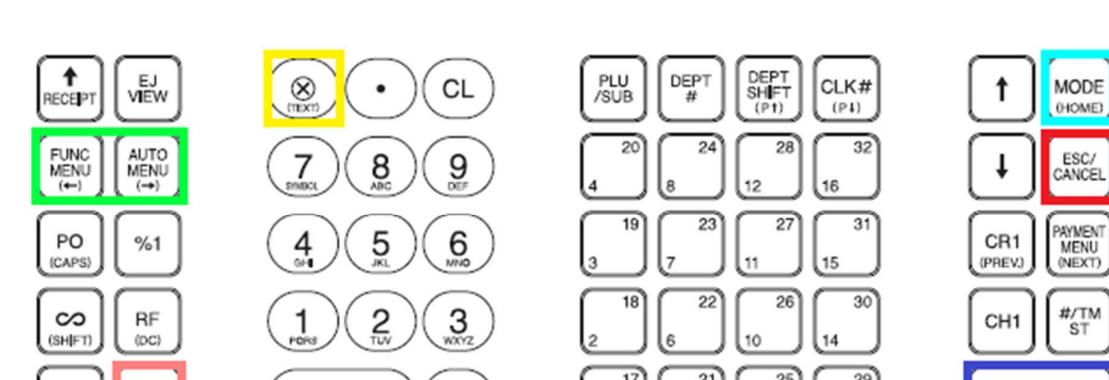

## Tastaturbelegung XE-A177, -A207 und XE-A307 (Tastatur ähnlich)

00

Die Umstellung der Mehrwertsteuer kann erst am 31.12.2020 und nach Geschäftsschluss erfolgen. Nachdem Sie Ihren Tagesabschluss durchgeführt haben, muss anschließend auch noch im X2/Z2-MODUS, unter NULLSTELLUNG, ALLGEMEIN, ausgeführt werden. Für die Umstellung der MwSt-Sätze und der entsprechenden Funktionstexte gehen Sie bitte wie nachfolgend beschrieben vor

Zunächst müssen die MwSt-Sätze geändert werden: MODE (HOME)-Taste drücken 6 PGM MODUS mit der TL/NS-Taste auswählen EINSTELLUNG mit der TL/NS-Taste auswählen 12 Mehrwertsteuer mit der TL/NS-Taste auswählen 2 MWST 1 mit der TL/NS-Taste auswählen 19 tippen und mit der TL/NS-Taste bestätigen 3 MwSt 2 mit der TL/NS-Taste auswählen 7 tippen und mit der TL/NS-Taste bestätigen Die ESC/CANCEL-Taste 3x drücken

0

(DEL)

HELP

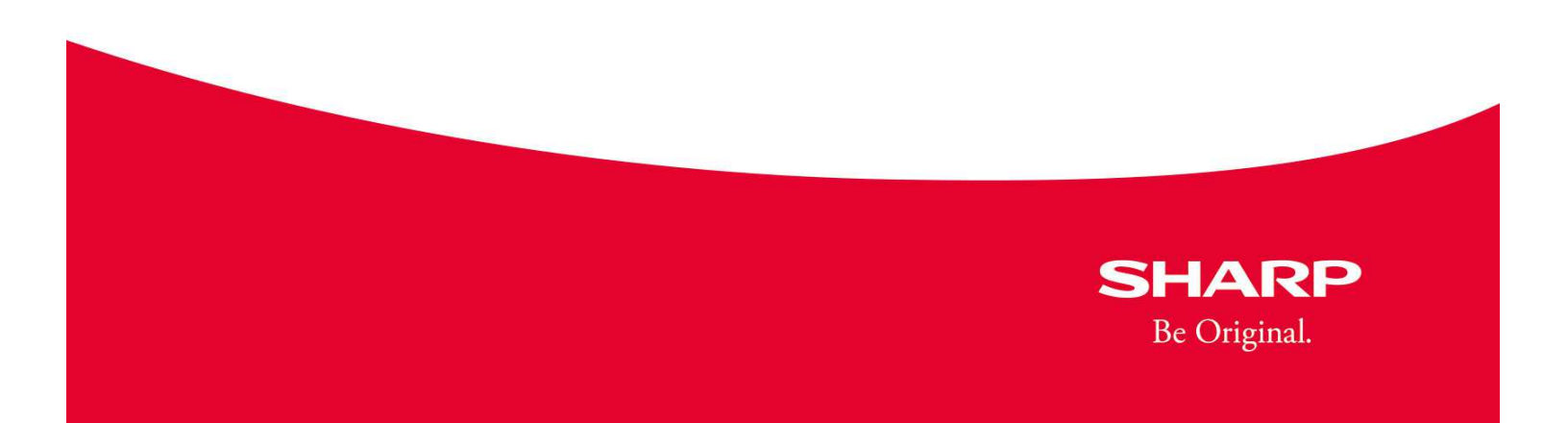

3

Nun müssen noch die Funktionstexte angepasst werden:

MODE (HOME)-Taste drücken 6 PGM MODUS mit der TL/NS-Taste auswählen EINSTELLUNG mit der TL/NS-Taste auswählen

4 FUNKTIONSTEXT mit der TL/NS-Taste auswählen
3 MWST 1 ZWS mit der TL/NS-Taste auswählen
Die AUTO MENÜ-Taste drücken
Den Cursor mit der FUNK MENÜ-Taste unter der 6 platzieren
Die – (DEL)-Taste drücken
2x hintereinander auf die X (Text)-Taste drücken
9 tippen und prüfen, ob da jetzt MWST-ZWS 19% steht
mit der TL/NS-Taste bestätigen
4 MWST 2 ZWS mit der TL/NS-Taste auswählen
Die AUTO MENÜ-Taste drücken
Den Cursor mit der FUNK MENÜ-Taste unter der 5 platzieren
Die – (DEL)-Taste drücken
2x hintereinander auf die X (Text)-Taste drücken
7 tippen und prüfen, ob da jetzt MWST-ZWS 7% steht
mit der TL/NS-Taste bestätigen

7 MWST 1 mit der TL/NS-Taste auswählen Die AUTO MENÜ-Taste drücken Den Cursor mit der FUNK MENÜ-Taste unter der 6 platzieren Die – (DEL)-Taste drücken 2x hintereinander auf die X (Text)-Taste drücken 9 tippen und prüfen, ob da jetzt MWST 19% steht mit der TL/NS-Taste bestätigen 8 MWST 2 mit der TL/NS-Taste auswählen Die AUTO MENÜ-Taste drücken Den Cursor mit der FUNK MENÜ-Taste unter der 5 platzieren Die – (DEL)-Taste drücken 2x hintereinander auf die X (Text)-Taste drücken 7 tippen und prüfen, ob da jetzt MWST 7% steht mit der TL/NS-Taste bestätigen Die ESC/CANCEL-Taste 3x drücken Fertig

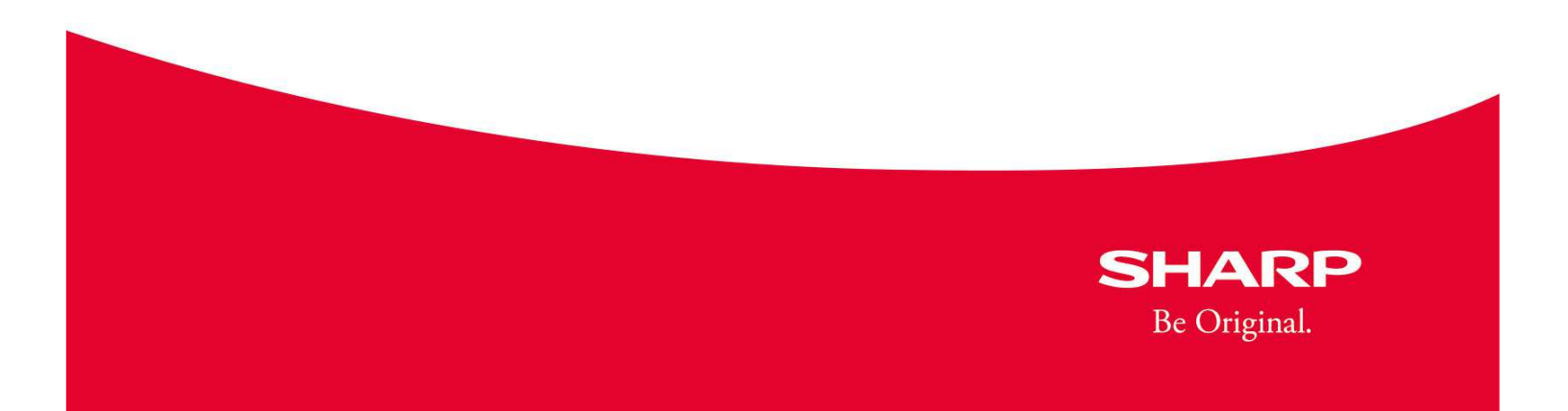

### XE-A217X - Anleitung für die MwSt-Umstellung auf 19% und 7%

Anleitung für die MwSt-Umstellung - von derzeit 16% und 5% auf künftig 19% und 7% Diese Anleitung bezieht sich auf die normgerechte Programmierung der Steuersätze und deren Änderung, von MwSt 1 = derzeit 16% auf 19% und von MwSt 2 = derzeit 5% auf 7%

# Tastatur XE-A217W / XE-A217B

| RECEIPT      | HELP                  | 1         | MODE           | 2               | 4          | 6    | 7 | 14 | 21 | 28 | 35 | 42 | 49 | 56 | 63 | 70 |
|--------------|-----------------------|-----------|----------------|-----------------|------------|------|---|----|----|----|----|----|----|----|----|----|
| G.C.<br>RCPT | EJ<br>V <b>I</b> EW   | <b>I</b>  | ESC/<br>CANCEL | 1               | 3          | 5    | 6 | 13 | 20 | 27 | 34 | 41 | 48 | 55 | 62 | 69 |
| FUNC<br>MENU | AUTO                  | $\otimes$ |                | CL              | DEPT<br>#  | L3   | 5 | 12 | 19 | 26 | 33 | 40 | 47 | 54 | 61 | 68 |
| CLK<br>#     | PLU<br>/SUB           | 7         | 8              | 9               | CR1        | L2   | 4 | 11 | 18 | 25 | 32 | 39 | 46 | 53 | 60 | 67 |
| $\Theta$     | %1                    | 4         | 5              | 6               | CH1        | L1   | 3 | 10 | 17 | 24 | 31 | 38 | 45 | 52 | 59 | 66 |
| PO           | RF                    | 1         | 2              | 3               | #/TM<br>ST | GLU  | 2 | 9  | 16 | 23 | 30 | 37 | 44 | 51 | 58 | 65 |
| $\sim$       | VAT<br>SH <b>I</b> FT | 0         | 00             | PAYMENT<br>MENU | TL/NS      | NBAL | 1 | 8  | 15 | 22 | 29 | 36 | 43 | 50 | 57 | 64 |

Die Umstellung der Mehrwertsteuer kann erst am 31.12.2020 und nach Geschäftsschluss erfolgen. Nachdem Sie Ihren Tagesabschluss durchgeführt haben, muss anschließend auch noch im X2/Z2-MODUS, unter NULLSTELLUNG, ALLGEMEIN, ausgeführt werden. Für die Umstellung der MwSt-Sätze und der entsprechenden Funktionstexte gehen Sie bitte wie nachfolgend beschrieben vor

Zunächst müssen die MwSt-Sätze geändert werden:

MODE (HOME)-Taste drücken

6 PGM MODUS mit der TL/NS-Taste auswählen

2 EINSTELLUNG mit der TL/NS-Taste auswählen

12 Mehrwertsteuer mit der TL/NS-Taste auswählen

2 MWST 1 mit der TL/NS-Taste auswählen

19 tippen und mit der TL/NS-Taste bestätigen

3 MWST 2 mit der TL/NS-Taste auswählen

7 tippen und mit der TL/NS-Taste bestätigen

Die ESC/CANCEL-Taste 3x drücken

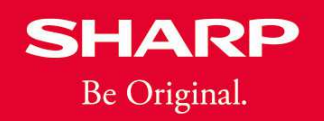

5

Nun müssen noch die Funktionstexte angepasst werden:

MODE (HOME)-Taste drücken

6 PGM MODUS mit der TL/NS-Taste auswählen 2 EINSTELLUNG mit der TL/NS-Taste auswählen 4 FUNKTIONSTEXT mit der TL/NS-Taste auswählen 3 MWST 1 ZWS mit der TL/NS-Taste auswählen Die <mark>%1-Taste</mark> drücken Den Cursor mit der Minus-Taste unter der 6 platzieren Die CR1-Taste drücken 9 tippen und prüfen, ob da jetzt MWST-ZWS 19% steht mit der TL/NS-Taste bestätigen 4 MWST 2 ZWS mit der TL/NS-Taste auswählen Die <mark>%1-Taste</mark> drücken Den Cursor mit der Minus-Taste unter der 5 platzieren Die CR1-Taste drücken 7 tippen und prüfen, ob da jetzt MWST-ZWS 7% steht mit der TL/NS-Taste bestätigen 7 MWST 1 mit der TL/NS-Taste auswählen

Die %1-Taste drücken Den Cursor mit der Minus-Taste unter der 6 platzieren Die CR1-Taste drücken 9 tippen und prüfen, ob da jetzt MWST 19% steht mit der TL/NS-Taste bestätigen 8 MWST 2 mit der TL/NS-Taste auswählen Die %1-Taste drücken Den Cursor mit der Minus-Taste unter der 5 platzieren Die CR1-Taste drücken 7 tippen und prüfen, ob da jetzt MWST 7% steht mit der TL/NS-Taste bestätigen Die ESC/CANCEL-Taste 3x drücken Fertig

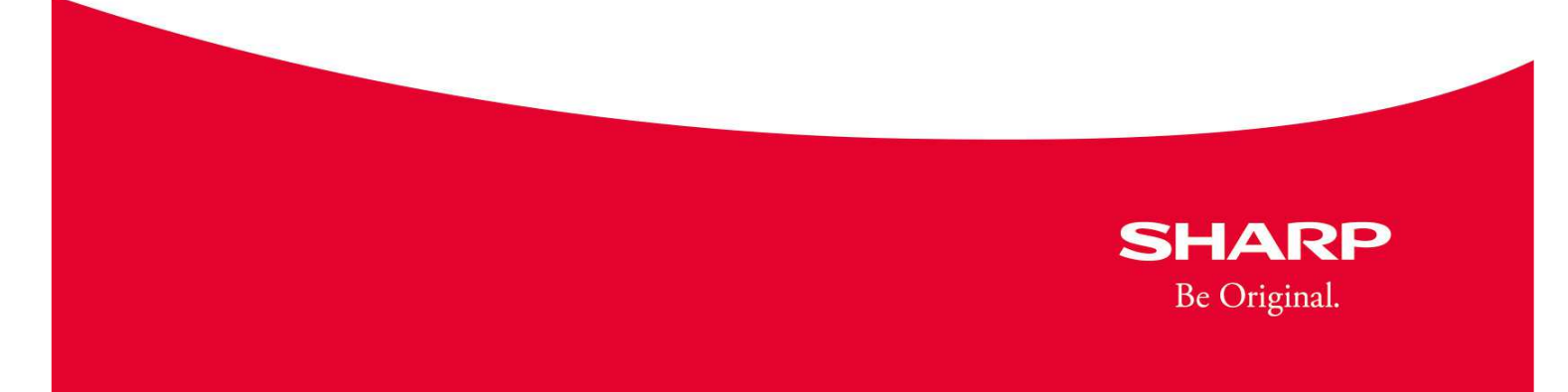